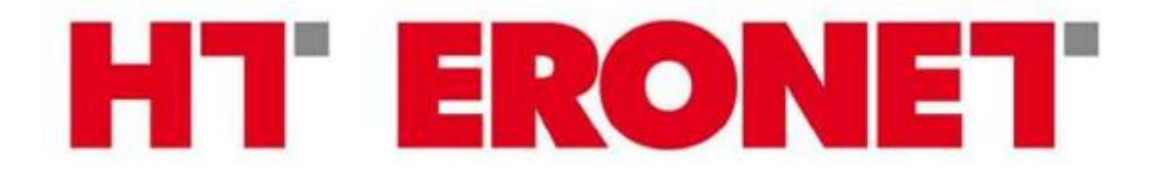

# VDSL MODEM BILLION BiPAC 8800NL

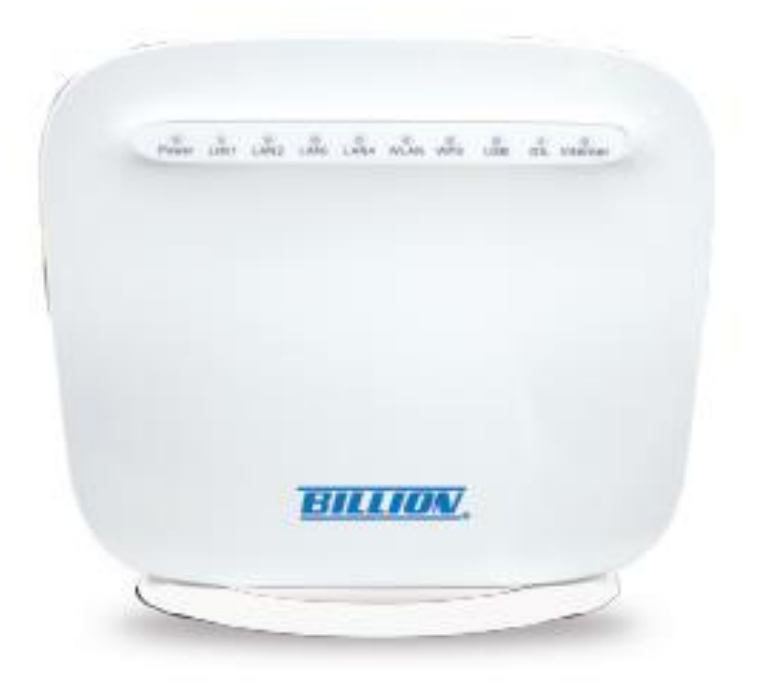

| Podaci za spajanje |                    |
|--------------------|--------------------|
| IP adresa          | http://192.168.2.1 |
| Korisničko ime     | user               |
| Lozinka            | 1234               |

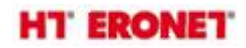

# Funkcionalnost lampica

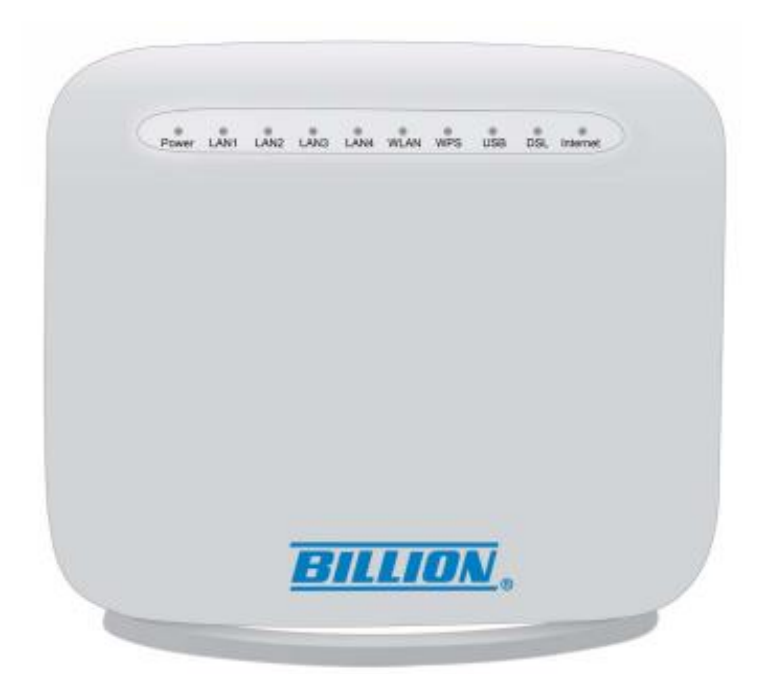

| LAMPICA  | STATUS         | ZNAČENJE                                                                       |  |
|----------|----------------|--------------------------------------------------------------------------------|--|
|          | Crvena         | Neuspješno pokretanje ili vanredno stanje                                      |  |
| Power    | Zelena         | Uređaj je uključen                                                             |  |
| LAN 1-4  | Zelena         | Spojen mrežni UTP kabel između modema i PC/STB klijenta                        |  |
|          | Treperi        | Postoji podatkovni promet na portu                                             |  |
|          | Zelena         | Omogućena bežična mreža na modemu                                              |  |
| WLAN     | Zeleno treperi | Prenose se podaci                                                              |  |
|          | Ugašena        | Bežična mreža je onemogućena                                                   |  |
|          | Zeleno treperi | WPS konfiguracija u procesu                                                    |  |
| WPS      | Ugašena        | WPS proces završen ili WPS ugašen                                              |  |
| USB      | Zelena         | Uspješno spojen USB uređaj                                                     |  |
|          | Zeleno treperi | DSL signal u procesu sinkronizacije                                            |  |
| DSL      | Zelena         | Modem uspješno spojen (na DSLAM) i ima DSL signal                              |  |
|          | Ugašena        | DSL signal nije spojen na modem ili DSL kabel<br>isključen                     |  |
|          | Crvena         | Neuspješna autorizacija korisničkog imena i lozinke<br>za spajanje na Internet |  |
| Internet | Zelena         | Modem je spojen na Internet                                                    |  |
|          | Ugašena        | Modem nije spojen na Internet                                                  |  |

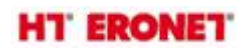

# Spajanje uređaja

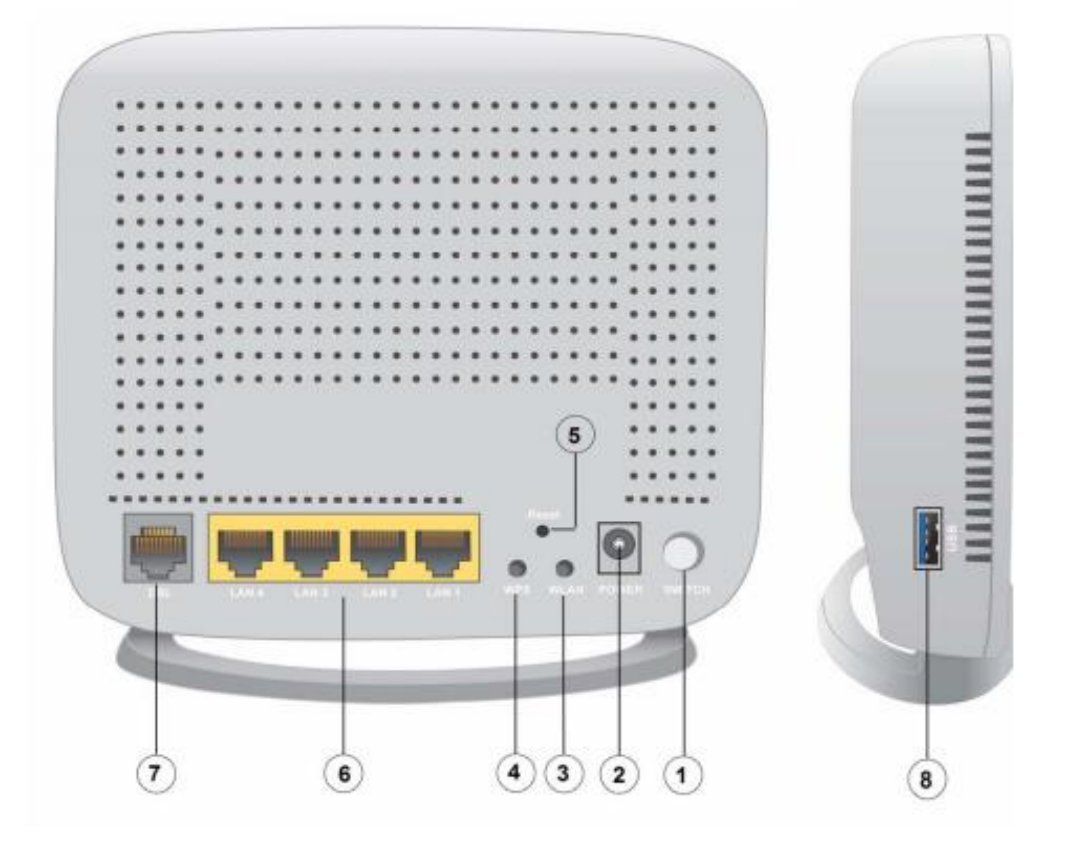

| PORT |              | ZNAČENJE                                                                                                    |  |
|------|--------------|----------------------------------------------------------------------------------------------------|--|
| 1    | Power switch | Uključivanje/isključivanje napajanja                                                                                                    |  |
| 2    | Power        | Spojiti strujni adapter na modem                                                                                                    |  |
| 3    | WLAN         | Pritisnite tipku WLAN duže od 2 sekunde za uključivanje/isključivanje bežičnog povezivanja.                                                    |  |
| 4    | WPS          | Gumb se koristi za privremeno uključivanje Wi-Fi<br>Protected Setup funkcije za jednostavno<br>spajanje bežičnih klijenata koji podržavaju WPS |  |
| 5    | RESET        | Gumb se koristi za vraćanje uređaja na tvorničke<br>postavke, kada je uređaj upaljen pritisnuti i držati<br>duže od 5 sekundi                  |  |
| 6    | LAN 1-4      | LAN konektori za spajanje PC uređaja za vezu prema<br>Internetu i STB uređaja za vezu prema HomeTV<br>usluzi                                   |  |
| 7    | DSL          | Konektor za spajanje modema i djelitelja/splittera<br>pomoću kabela s RJ-11 konektorom                                                         |  |
| 8    | USB          | Konektor za spajanje USB uređaja (USB 2.0) na ovaj priključak                                                                                  |  |

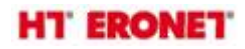

# Spajanje kabela/instalacija

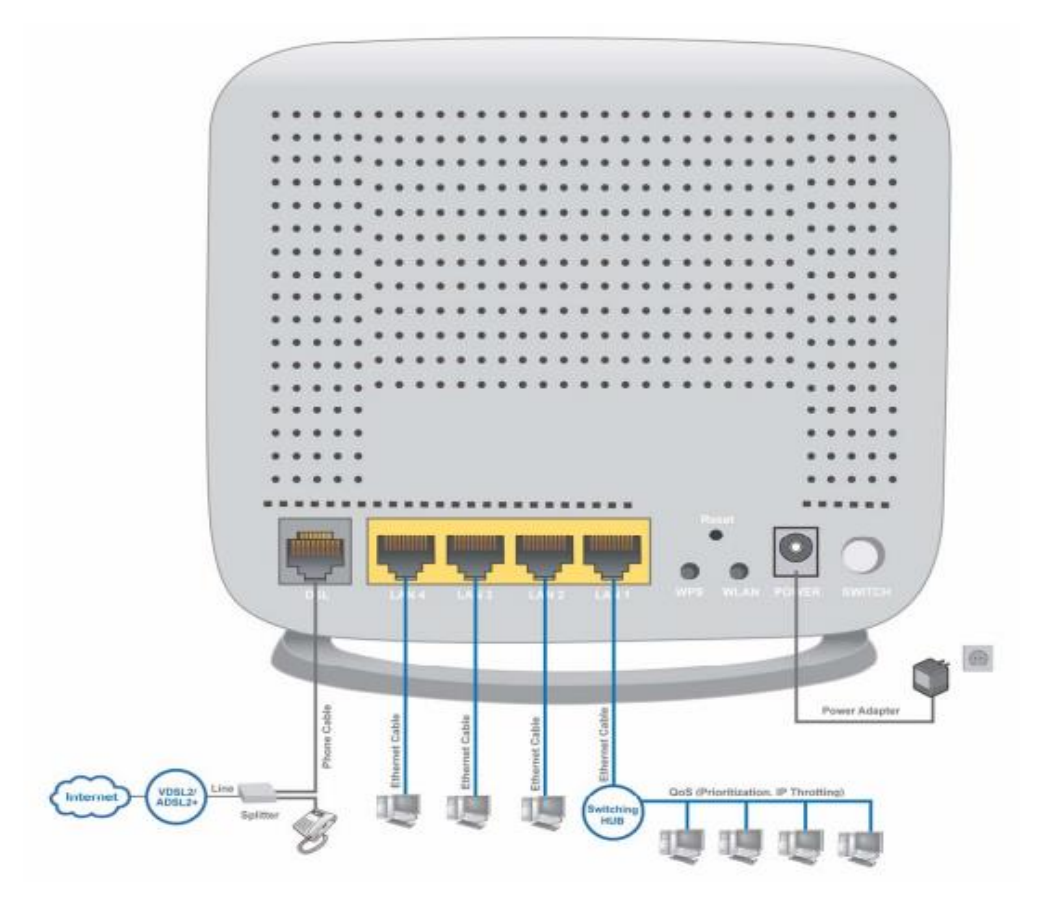

Jedan od najčešćih uzroka problema je loše kabliranje.

- Spojite strujni adapter modema u utičnicu, a pripadajući kabel u "Power" konektor na modemu. Uključite modem na ON/OFF gumb.

- Računala, STB uređaj za HomeTV uslugu i ostali uređaji koji trebaju imati žičnu konekciju za Internet ili HomeTV se mogu spojiti UTP kabelom na bilo koji LAN port.

- DSL konektor na modemu se spaja sa spliterom/djeliteljem izravno preko kabela sa RJ-11 konektorom.

Splitter/djelitelj je jako važan dio kućne instalacije koji se koristi za razdvajanje ADSL signala visokih frekvencija od telefonskog signala nižih frekvencija. Za kvalitetnu ADSL uslugu je jako bitno da niti jedan drugi uređaj ne smije biti spojen prije splittera/djelitelja, te da kabel u kućnoj instalaciji koji ide između splittera/djelitelja i ADSL modema bude udaljen barem 0,5m od strujnih kabela ili uređaja.

Uvjerite se da su svi povezani uređaji uključeni tako što ćete provjeriti boju svjetla lampica s prednje strane.

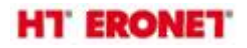

## Spajanje na modem i konfiguracija

Modemu se pristupa putem Internet preglednika (Microsoft Internet Explorer, Mozilla Firefox, Chrome...) tako što se u adresnu traku upiše IP adresa 192.168.2.1.

| O ♥ I http://192.168.2.1/           |  |  |
|-------------------------------------|--|--|
| File Edit View Favorites Tools Help |  |  |
| 🔶 Favorites 🔘 Connecting            |  |  |
|                                     |  |  |

Nakon toga se otvara prozor za logiranje. Pristupni podaci:

- Korisničko ime: user
- Lozinka: 1234

| Connect to 19                                                                                | 2.168.2.1                                                                                     | ? 🛽                                                                 |
|----------------------------------------------------------------------------------------------|-----------------------------------------------------------------------------------------------|---------------------------------------------------------------------|
| 7                                                                                            |                                                                                               |                                                                     |
| The server 192.1<br>and password.<br>Warning: This se<br>password be sen<br>without a secure | 68.2.1 at BiPAC 8800N<br>rver is requesting that y<br>t in an insecure manner<br>connection). | L requires a username<br>Your username and<br>(basic authentication |
| User name:                                                                                   | g                                                                                             | ~                                                                   |
| Password:                                                                                    |                                                                                               |                                                                     |
|                                                                                              | Remember my                                                                                   | password                                                            |
|                                                                                              |                                                                                               |                                                                     |
|                                                                                              |                                                                                               |                                                                     |

Nakon što ste se prijavili putem web-preglednika, možete početi s postavkama prema vašim zahtjevima. Na konfiguracijskoj stranici, lijevo navigacijsko okno vas povezuje izravno sa stranicama za postavke, koje uključuju:

- Status (Summary, WAN, Statistics, Bandwidth Usage, Route, ARP, DHCP, Log)

- Quick Start (Quick Start)

- **Configuration** (LAN, Wireless, WAN, System, USB, IP Tunnel, Security, Quality of Service, NAT, Wake On LAN)

- Advanced Setup (Routing, DNS, Static ARP, UPnP, Certificate, Multicast, Management, Diagnostics)

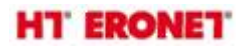

## **Quick Start**

Omogućuje brzu konfiguraciju i povezivanje modema na internet.

1. Odaberite DSL način u padajućem izborniku (za ADSL način odaberite ATM, za VDSL odaberite PTM).

Pritisnite Continue za nastavak.

| HT' ERC                   | NET.                      | Triple WAN VDSL2/ADSL2+ Firewall Router                     | Reading Security                |
|---------------------------|---------------------------|-------------------------------------------------------------|---------------------------------|
|                           | Quick Start               |                                                             |                                 |
| + Status<br>+ Daick Start | * WAN Interface ( WAN > W | (reless )                                                   |                                 |
| +Configuration            | Select VEAN Interface     |                                                             |                                 |
| + Advanced Setup          | Main Port                 | DSL V (Current Main Port: DSL)                              |                                 |
|                           | Layer2 Interface          | O ATM ⊕PTM                                                  |                                 |
|                           | Tipe                      | PPPoE                                                       |                                 |
|                           | Usemame                   | tes15in                                                     |                                 |
|                           | WAN IP Address            | Obtain an IP Address Automatically                          |                                 |
|                           | Continue                  |                                                             |                                 |
|                           |                           |                                                             |                                 |
|                           |                           |                                                             |                                 |
|                           |                           |                                                             |                                 |
|                           |                           |                                                             |                                 |
|                           |                           |                                                             |                                 |
|                           |                           |                                                             |                                 |
|                           |                           |                                                             |                                 |
|                           |                           |                                                             |                                 |
|                           |                           |                                                             | J <sup>0</sup> Restart 4€Logout |
|                           |                           | Copyright @ Billion Electric Co., Ltd. All rights reserved. |                                 |
|                           |                           |                                                             |                                 |

2. U sljedećem koraku unesete vaše korisničko ime i lozinku koju ste dobili u obavijesti od HT-a za pristup ADSL/VDSL-u.

Odaberite Continue za nastavak.

| HT ERO          | NET.                       | Triple WAN VDSL2/ADSL2+ Firewall Router                    | * remains                       |
|-----------------|----------------------------|------------------------------------------------------------|---------------------------------|
|                 | Quick Start                |                                                            |                                 |
| Guick Start     | *WAN Interface (WAN > Wrei | iess )                                                     |                                 |
| + Configuration | WAN Service                |                                                            |                                 |
| +Advanced Setup | Type                       | PPP over Ethernet (PPP oE)                                 |                                 |
|                 | Usemame                    | usemame                                                    |                                 |
|                 | Password                   |                                                            |                                 |
|                 | Service Name               | VDSL-Internet                                              |                                 |
|                 | Authentication Method      | AUTO M                                                     |                                 |
|                 | Pv4 Address                | Static                                                     |                                 |
|                 | IP Address                 |                                                            |                                 |
|                 | Pv6 for this service       | Enable                                                     |                                 |
|                 | MTU                        | 1402                                                       |                                 |
|                 | Continue                   |                                                            |                                 |
|                 |                            |                                                            |                                 |
|                 |                            |                                                            |                                 |
|                 |                            |                                                            |                                 |
|                 |                            |                                                            |                                 |
|                 |                            |                                                            | v <sup>a</sup> Restart d∏Logout |
|                 |                            | Copyright @ Billion Electric Co., Ud. All rights reserved. |                                 |
|                 |                            |                                                            |                                 |

3. Ako DSL linija nije sinkronizirana, dobit ćete upozorenje o grešci u povezivanju, potrebno pričekati.

| Quick Start                                                             |  |
|-------------------------------------------------------------------------|--|
| WAN Interface (WAN > Wireless)                                          |  |
| DSL Line Is Not Ready. Please Check your DSL Line and wait for a while. |  |

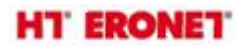

4. Sačekati da se uređaj konfigurira.

| Quick Start                                 |  |
|---------------------------------------------|--|
| ▼ WAN Interface (WAN > Wireless)            |  |
| Please wait while the device is configured. |  |

5. Konfiguracija uspješno odrađena.

| Quick Start                                     |  |
|-------------------------------------------------|--|
| WAN Interface (WAN > Wireless)                  |  |
| Congratulations !                               |  |
| Your WAN port has been successfully configured. |  |
| Next to Wireless                                |  |

6. Kada je odrađena konfiguracija, kliknite Next to Wireless i započnite konfiguraciju bežičnih postavki.

Potrebno je aktivirati bežičnu mrežu i upisati naziv i ključ za šifriranje (ako se ostavi prazno polje onemogućena je bežična sigurnost, zato ju je potrebno omogućiti i upisati željenu šifru (kombinacija brojeva i slova između 8 i 64 znaka), a način šifriranja je WPA2-PSK / AES). Potvrditi na Continue.

| Quick Start                                                                     |                                                                                                    |  |
|---------------------------------------------------------------------------------|----------------------------------------------------------------------------------------------------|--|
| ▼Wireless (WAN > Wireless)                                                      |                                                                                                    |  |
| Parameters                                                                      |                                                                                                    |  |
| Wireless                                                                        | I Enable                                                                                                    |  |
| SSID                                                                            | Billion-8800NL                                                                                                    |  |
| WPA2 Pre-Shared Key                                                             | Click here to display                                                                                                    |  |
| Continue The WPA2 Pre-Shared Key (V<br>You can change this key here and we reco | WFI key) has been pre-configured and it can be found on the back of the router.<br>mmend an alphanumeric password (numbers and letters) between 8 and 64 characters. |  |

| Quick Start                                 |  |
|---------------------------------------------|--|
| ▼ Wireless (WAN > Wireless)                 |  |
| Please wait while the device is configured. |  |

7. Proces uspješno odrađen.

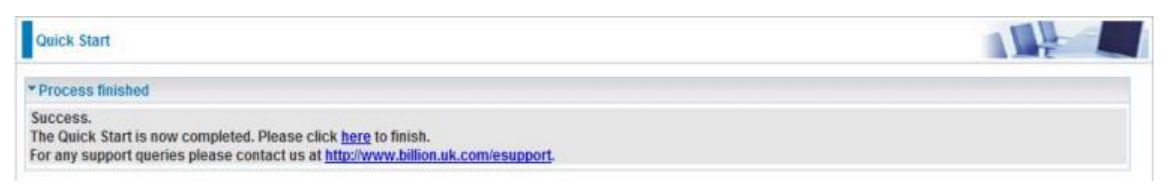

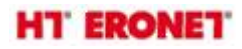

#### Napomena:

Ukoliko je sve dobro spojeno sukladno uputama, prilikom prvog spajanja ADSL/VDSL modema, modem bi se trebao automatski konfigurirati s vašim korisničkim postavkama (korisničko ime i lozinka za pristup Internetu). Početni naziv bežične mreže se sastoji od "HTEronet" i zadnjih 6 znamenki MAC adrese modema koji je označen na poleđini modema. Također, lozinka za pristup bežičnoj mreži je navedena na poleđini modema.

Wi-Fi postavke modema se mogu izmijeniti i na sljedećoj poveznici:

http://www.hteronet.ba/podrska-korisnicima/promjena-lozinke-wifi

Ukoliko ste Wi-Fi postavke modema izmijenili na ovaj način, prilikom resetiranja modema na tvorničke postavke, modem će se automatski konfigurirati s vašim korisničkim postavkama za Internet, a također i s vašim izmijenjenim postavkama za bežičnu mrežu.

## Status

Summary: osnovni podaci o uređaju Billion 8800NL su ovdje prikazani.

| HT ER                           |                                  | WAN VDSL2/ADSL2+ Firewall Router                       |           | Revering conviction<br>with Security |
|---------------------------------|----------------------------------|--------------------------------------------------------|-----------|--------------------------------------|
|                                 | Status                           |                                                        |           |                                      |
| Status                          | * Device Information             |                                                        |           |                                      |
| <ul> <li>Summary</li> </ul>     | Model Name                       | BIPAC 8800NL                                           |           |                                      |
| - WAN                           | Host Name                        | home gateway                                           |           |                                      |
| Statistics                      | System Up-Time                   | 0D 0H 12M 218                                          |           |                                      |
| Bandwidth Usage                 | Date/Time                        | Wed Jun 3 10:38:38 2015 Sync                           |           |                                      |
| <ul> <li>Route</li> </ul>       | Software Version                 | 2 324 (#13                                             |           |                                      |
| • ARP                           | LAN IPv4 Address                 | 192.168.2.1                                            |           |                                      |
| DHCP                            | LAN IPv6 Address                 | fe00:204 edit feca d7f5/64                             |           |                                      |
| Log                             | MAC Address                      | 00:04:ed:ca:d7:15                                      |           |                                      |
| Quick Start                     | DSL PHY and Driver Version       | A2pv6F038j.d24h                                        |           |                                      |
| Configuration<br>Advanced Setup | Wireless Driver Version          | 6.30.102.7.cpe4.12L08.4                                |           |                                      |
|                                 | - WAN                            |                                                        |           |                                      |
|                                 | B0 Traffic Type                  | PTM                                                    |           |                                      |
|                                 | B0 Line Rate - Upstream (Kbps)   | 2128                                                   |           |                                      |
|                                 | B0 Line Rate - Downstream (Kbps) | 25576                                                  |           |                                      |
|                                 | B1 Traffic Type                  | inactive                                               |           |                                      |
|                                 | B1 Line Rate - Upstream (Kbps)   | 0                                                      |           |                                      |
|                                 | B1 Line Rate - Downstream (Kbps) | 0                                                      |           |                                      |
|                                 | Default Gateway / IPv4 Address   | ppp1.4 (DSL) / 95.156.168.181                          |           |                                      |
|                                 |                                  |                                                        | 🖑 Restart | 4D.opout                             |
|                                 | Copyr                            | ight @ Billion Electric Co., Ltd. All rights reserved. |           |                                      |

Prikazuje model i ime modema, proteklo vrijeme od spajanja na modem, trenutno vrijeme i datum. Vidimo verziju firmware-a, IPv4 i IPv6 adrese koje je dobio LAN kada smo na njega spojili mrežni kabel, te MAC adresu uređaja, download i upload (Kbps), itd..

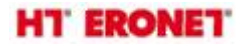

#### WAN

Ova tablica prikazuje podatke o WAN vezi.

| 1. 1. 1. 1. 1. 1. 1. 1. 1. 1. 1. 1. 1. 1 | Status    |                    |        |              |            |                |              |                             |
|------------------------------------------|-----------|--------------------|--------|--------------|------------|----------------|--------------|-----------------------------|
| 3                                        | * WAN     |                    |        |              |            |                |              |                             |
| WI .                                     | Wan Info  |                    |        |              |            |                |              |                             |
| tistics                                  | Interface | Description        | Tupe   | Status       | Connection | Pv4 Address    | IPvő Address | DUS                         |
| ndwidth Usage                            |           | 100 Martin         | 0.5    | 11000        | Time       |                |              |                             |
| ite .                                    | agen 1.1  | ADSL-light         | Pot    | Unconspired  |            |                |              |                             |
| ρ                                        | atm2.1    | ADSL-VOP           | Broge  | Unconfigured |            |                |              |                             |
| CP.                                      | atm3.1    | ADSL-IPTV          | Bloge  | Unconfigured |            |                |              |                             |
| 1                                        | ppp0.1    | ADSL-internet      | PPPOE  | Unconfigured |            |                |              |                             |
| s Start                                  | ptm0.1    | VDSL-Mgmt 2016     | PoE    | Release      | 00:17:20   | 10 128 255 8   |              | 10.128.255.1                |
| generation<br>acced Sectors              | ptm0.2    | VDSL-IPTV.40       | Bridge | Connected    |            |                |              |                             |
|                                          | ptm0.3    | VDSL-VolP 2017     | Bridge | Connected    |            |                |              |                             |
|                                          | ppp1.4    | VDSL-Internet.2015 | PPPOE  | Disconnect   | 00:16:10   | 96.156.168.181 |              | 212.39.98.163,212.39.98.164 |
|                                          |           |                    |        |              |            |                |              |                             |

Prikazana su sučelja ADSL-a i VDSL-a (zadano po defaultu) - management, VoIP, Internet, IPTV.. Vidljiva je javna IPv4 adresa za Internet uslugu ukoliko je ista aktivna, vrijeme trajanja PPPoE konekcije, te DNS IP adrese.

#### Statistics

#### LAN

| HT' ERO           | ONET"            | Triple   | WAN VDSL | 2/ADSL2+ F | irewall Rou | ter         |           |        | Powering |
|-------------------|------------------|----------|----------|------------|-------------|-------------|-----------|--------|----------|
|                   | Status           |          |          |            |             |             |           | A.     |          |
| Status<br>Summary | * LAN Statistics |          |          |            |             |             |           |        |          |
| • WAN             |                  | Received |          |            |             | Transmitted |           |        |          |
| Statistics        | interface        | Dytes    | Packets  | Errors     | Drops       | Dytes       | Packets   | Errors | Drops    |
| • LAN             | P1               | 492013   | 3565     | 0          | 0           | 1007163     | 2507      | 0      | 0        |
| WAN Service       | P2               | 0        | 0        | 0          | 0           | 0           | 0         | 0      | 0        |
| * xTH             | P3               | 0        | 0        | 0          | 0           | 0           | 0         | 0      | 0        |
| * xDSL            | P4/EWAN          | 0        | 0        | 0          | 0           | 0           | 0         | 0      | 0        |
| Bandwidth Usage   | with             | 361891   | 2695     | 0          | 0           | 2305782     | 3778      | 0      | 0        |
| Route             | Reset            |          |          |            |             |             |           |        |          |
| ARP               | ( SALAR )        |          |          |            |             |             |           |        |          |
| DHCP              |                  |          |          |            |             |             |           |        |          |
| Log               | 1                |          |          |            |             |             |           |        |          |
| buick Start       |                  |          |          |            |             |             |           |        |          |
| onfiguration      |                  |          |          |            |             |             |           |        |          |
| Advanced Setup    |                  |          |          |            |             |             |           |        |          |
|                   | -                |          |          |            |             |             |           |        |          |
|                   |                  |          |          |            |             |             |           |        |          |
|                   |                  |          |          |            |             |             |           |        |          |
|                   |                  |          |          |            |             |             |           |        |          |
|                   |                  |          |          |            |             |             | 🖑 Restart | 1      | 40.000   |
|                   |                  |          |          |            |             |             |           |        |          |

Pokazuje LAN statistiku prometa u bajtovima i paketima kao i statistiku pogrešaka u primanju i prijenosu podataka.

Napomena: P4 može biti konfiguriran kao WAN sučelje za širokopojasnu vezu.

# HT ERONET

Zatim **WAN Service** prikazuje WAN statistiku, sučelje i opis veze, statistiku WAN prometa u bajtovima i paketima te pogreške.

**xTM** prikazuje sve statistike xTM kao što su broj priključka za xTM, broj prenesenih i primljenih paketa preko sučelja, broj primljenih paketa s pogreškama, reset statistike, itd.

**xDSL** prikazuje tip prometa, status DSL veze, omjer signala i smetnji, prigušenje, download i upload u Kbps, može se pokrenuti Bit Error Rate (BER) test koji određuje kvalitetu ADSL veze, reset statistike, itd.

## USB

Pohrana podataka se ovdje odnosi na mrežno dijeljenje u mrežnom okruženju.

#### Odaberite Configuration -> USB -> Storage Device Info.

Ovaj dio pruža korisnicima izravan pristup pohranjenim informacijama poput ukupnog prostora, iskorištenog i preostalog kapaciteta uređaja.

| Rafus<br>Junck Start<br>Conferentiation | Configuration                           |                    |                                     |            |           |          |
|-----------------------------------------|-----------------------------------------|--------------------|-------------------------------------|------------|-----------|----------|
| Natus<br>Juick Start                    |                                         |                    |                                     |            |           |          |
| Information                             | <ul> <li>Storage Device Info</li> </ul> |                    |                                     |            |           |          |
|                                         | Stocage Device Info                     |                    |                                     |            |           |          |
| LAN                                     | Volume Name                             | FileSystem         | Total Seace                         | Used Space | Unmount   |          |
| Wireless                                | usb1 1                                  | fat.               | 1923                                | 01         | Unmount   |          |
| WAN                                     | ase (_1                                 |                    | 1967                                |            |           |          |
| System                                  |                                         |                    |                                     |            |           |          |
| USB                                     |                                         |                    |                                     |            |           |          |
| <ul> <li>Storage Device Infd</li> </ul> |                                         |                    |                                     |            |           |          |
| User Accounts                           |                                         |                    |                                     |            |           |          |
| * DLNA                                  |                                         |                    |                                     |            |           |          |
| IP Tunnel                               |                                         |                    |                                     |            |           |          |
| Security                                |                                         |                    |                                     |            |           |          |
| Quality of Service                      |                                         |                    |                                     |            |           |          |
| NAT                                     |                                         |                    |                                     |            |           |          |
| Wake On LAN                             |                                         |                    |                                     |            |           |          |
| dvanced Setup                           |                                         |                    |                                     |            |           |          |
|                                         |                                         |                    |                                     |            |           |          |
|                                         |                                         |                    |                                     |            |           |          |
|                                         |                                         |                    |                                     |            |           |          |
|                                         |                                         |                    |                                     |            | 🖑 Restart | 4DLogout |
|                                         |                                         | Copyright @ Billio | n Electric Co., Ltd. All rights res | eved.      |           |          |

Ako želite izvaditi USB uređaj za pohranu potrebno je najprije kliknuti na **Unmount**. Kliknite gumb Unmount i ako želite deinstalirati USB uređaj.

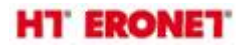

Odaberite **User Accounts** - korisnici ovdje mogu dodati korisničke račune za pristup spremanju podataka, na taj način mogu pristupiti pohrani i dijeljenju podataka na određenom računu, a pritom su podaci zaštićeni. Kliknite na **Add** za dodavanje računa.

| Single Single Singl | HT' ERO                                 | NET.                        | Triple WAN VDSL2/ADSL2+ Firewall Router                     |             | * ************************************ |
|----------------------------------------------------------------------------------------------------|-----------------------------------------|-----------------------------|-------------------------------------------------------------|-------------|----------------------------------------|
| State       State         Gale State       Configuration         LAN       User Accounts         VAN       Amainmum accounts can be configured. 16         Warriess       Name         VAN       Battinian         System       Configuration         Storage Device Info       Ent         Storage Device Info       Control         Storage Device Info       Ent         Storage Device Info       Control         Storage Device Info       Control         Storage Device Info       Ent         Storage Device Info       Control         Storage Device Info       Ent         Storage Device Info       Ent         Storage Device Info       Ent         Storage Device Info       Ent         Storage Device Info       Ent         Storage Device Info       Ent         Storage Device Info       Ent         Storage Device Info       Ent         Storage Device Info       Ent         Wake On LAI       Marceed Seale         Marceed Seale       Ent         Control Control Co. Ltd All Rights reserved       Ent                                                                                                    |                                         | Configuration               |                                                             |             |                                        |
| Image: Source of Source of Source  | Status<br>Oxice Start                   | * User Accounts             |                                                             |             |                                        |
| • LAI       A maintum accounts can be configured 16         • WWA       • System         • Socapo Device Info       • Main /         • Socapo Device Info       • Main /         • Main On LAN       • Main On LAN         • Main On LAN       • Main On LAN         • Main On LAN       • Main On LAN         • Main On LAN       • Main On LAN         • Main On LAN       • Main On LAN         • Main On LAN       • Main On LAN                                                                                                    | Configuration                           | User Accounts               |                                                             |             |                                        |
| • Wireless       Films         • Wirkless       Films         • Wirkless       Barnin         • Sozarg       Films         • Sozarg       Films         • Sozarg <t< td=""><td>LAN</td><td>A maximum accounts can be o</td><td>onfigured 16</td><td></td><td></td></t<>                                                                                                    | LAN                                     | A maximum accounts can be o | onfigured 16                                                |             |                                        |
| • WAN          Partial mark promote Detectory voltage and and and and and and and and and and                                                                                                    | • Wireless                              | E la superior a             | Linese Pringhter                                            | Rented      | 60                                     |
|                                                                                                    | WAN                                     | oderina                     | Promie Directory                                            | Nemove      | E.04                                   |
| • USB • Storage Device Info • Storage Device Info • DLNA • Dramel • Scarstry • Guality of Senice • BuT • Wate On LN Manced Setap  Copyright @ Billion Electric Co., LSI. All rights reserved.                                                                                                    | System                                  | aumin                       | '                                                           |             |                                        |
| Storcage Device Into     User Accounts     User Accounts     Outland     Security     Outland     Security     Wake On LAN     Wake On LAN     Wake On LAN     Wake On LAN     Copyright @ Billion Electric Co., Ltd. All rights reserved.                                                                                                    | • U S8                                  | Add Remove                  |                                                             |             |                                        |
|                                                                                                    | <ul> <li>Storage Device Info</li> </ul> |                             |                                                             |             |                                        |
|                                                                                                    | User Accounts                           |                             |                                                             |             |                                        |
| © Facuality<br>Security<br>Quality of Senice<br>HAT<br>Wake On LAN<br>Wake On LAN<br>Wake On LAN<br>Wake On LAN<br>Copyright @ Billion Electric Co., Ltd. All rights reserved.                                                                                                    | DUNA                                    |                             |                                                             |             |                                        |
| Security<br>Country 0<br>NaT<br>Wate On LAR<br>dynanced Serbap<br>Copyright @ Billion Electric Co., Ltd. All rights reserved.                                                                                                    | IP Tunnel                               |                             |                                                             |             |                                        |
| P Quality of Senice<br>+ NAT<br>- Vitals On LAN<br>Monasced Senap<br>Copyright @ Billion Electric Co., Ltd. All rights reserved.                                                                                                    | Security                                |                             |                                                             |             |                                        |
| P IAT<br>• Wake On LAN<br>Uthranced Serbap<br>↓ Restart @Dillon Electric Co., Ltd. All rights reserved.                                                                                                    | Quality of Service                      |                             |                                                             |             |                                        |
| - Wake On LAN<br>Idvanced Sinbap                                                                                                    | ▶ NAT                                   |                             |                                                             |             |                                        |
| Advanced Setup                                                                                                    | Wake On LAN                             |                             |                                                             |             |                                        |
| Copyright @ Billion Electric Co. Ltd. All rights reserved.                                                                                                    | Advanced Setup                          |                             |                                                             |             |                                        |
| ې Restart د کې دې لکې د دې لکې کې دې دې دې دې دې دې دې دې دې دې دې دې دې                                                                                                    |                                         |                             |                                                             |             |                                        |
| ې Restart د کې د دې لکې د دې لکې د کې دې دې دې دې دې دې دې دې دې دې دې دې دې                                                                                                    |                                         |                             |                                                             |             |                                        |
| ې Restart کې Copyright @ Billion Electric Co., Ltd. All rights reserved.                                                                                                    |                                         |                             |                                                             |             |                                        |
| Copyright @ Billion Electric Co., Ltd. All rights reserved.                                                                                                    |                                         |                             |                                                             | ्री Restart | 4D.opout                               |
|                                                                                                    |                                         |                             | Copyright @ Billion Electric Co., Ltd. All rights reserved. |             |                                        |

Unijeti novo korisničko ime za ovaj račun, lozinku i potvrditi je. Odabrati naziv uređaja. Za primjer je odabrano korisničko ime "test" a naziv uređaja je ostavljen po zadanom usb1\_1. Potvrditi sa **Apply.** 

| HT' ERO                                 | NET.                | Triple WAN VDSL2/ADSL2+ Firewall Router                                                                                                    |           | Period and a Security |
|-----------------------------------------|---------------------|----------------------------------------------------------------------------------------------------|-----------|-----------------------|
|                                         | Configuration       |                                                                                                    |           |                       |
| + Status                                | Tilser Accounts     |                                                                                                    |           |                       |
| Quick Start                             |                     |                                                                                                    |           |                       |
| Configuration                           | Parameters          |                                                                                                    |           |                       |
| ▶ LAN                                   | Usemame             |                                                                                                    |           |                       |
| • Wireless                              | Password            |                                                                                                    |           |                       |
| ▶ WAN                                   | Confirm Password    |                                                                                                    |           |                       |
| <ul> <li>System</li> </ul>              | line and the second | and a second second sec |           |                       |
| *USB                                    | volume Name         | 0501_1 🖌                                                                                                    |           |                       |
| <ul> <li>Storage Device Info</li> </ul> | Apply Cancel        |                                                                                                    |           |                       |
| <ul> <li>User Accounts</li> </ul>       |                     |                                                                                                    |           |                       |
| DLNA                                    |                     |                                                                                                    |           |                       |
| IP Tunnel                               |                     |                                                                                                    |           |                       |
| Security                                |                     |                                                                                                    |           |                       |
| Quality of Service                      |                     |                                                                                                    |           |                       |
| ▶ NAT                                   |                     |                                                                                                    |           |                       |
| Wake On LAN                             |                     |                                                                                                    |           |                       |
| +Advanced Setup                         |                     |                                                                                                    |           |                       |
|                                         |                     |                                                                                                    |           |                       |
|                                         |                     |                                                                                                    |           |                       |
|                                         |                     |                                                                                                    |           |                       |
|                                         |                     |                                                                                                    |           |                       |
|                                         |                     |                                                                                                    | 🖑 Restart | 4DLogout              |
|                                         |                     | Consider & Billion Electric Co. 114 All debts researed                                                                                                    |           |                       |
|                                         |                     | expirition of ensurements excited in the number of ensured.                                                                                                    |           |                       |

| Configuration                |                |        |      |
|------------------------------|----------------|--------|------|
| * User Accounts              |                |        |      |
| User Accounts                |                |        |      |
| A maximum accounts can be co | infigured: 16  |        |      |
| Usemame                      | Home Directory | Remove | Edit |
| admin                        | 1              |        |      |
| test                         | usb1_1test     |        | Edit |
| Add Remove                   |                |        |      |

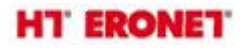

Korisnik "test" ima mogućnost pristupa kako Samba tako i FTP poslužitelju.

Za primjer korišten je Samba poslužitelj:

Kliknite na vašem računalu Start -> Run, upišite //192.168.2.1

Otvorit će se sljedeći prozor u kojem je mapa pod nazivom public (javno dijeljenje prostora za svakog korisnika):

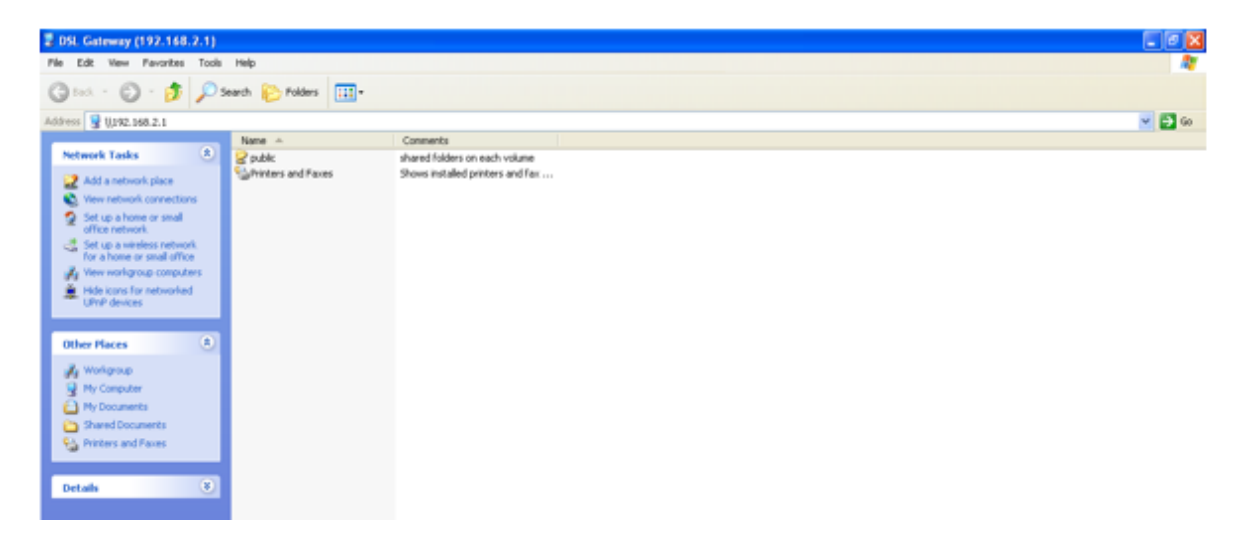

Mapi se pristupa preko korisničkog računa kojega ste kreirali na User Accounts. Dakle, klikom na mapu public pojavi se prozor za unos korisničkog imena i lozinke za račun:

| User name: | 2                    |
|------------|----------------------|
| Password:  |                      |
|            | Remember my password |
|            |                      |
|            | OK Cancel            |

Unosom odgovarajućih podataka i potvrdom na OK otvori se sljedeći prozor u kojem je privatna mapa istog imena kao i registrirani korisnički račun.

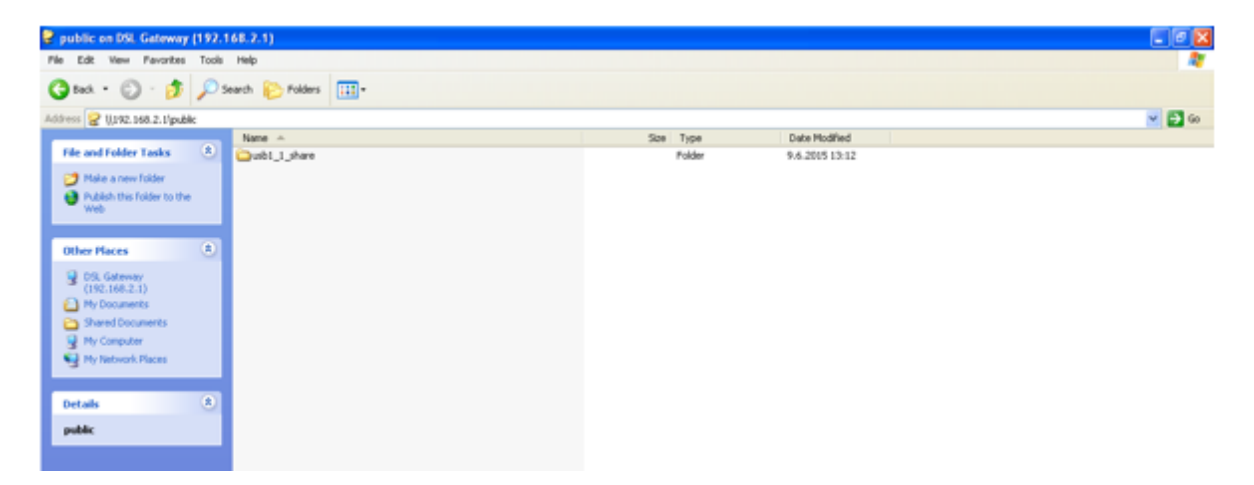

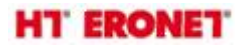

Otvaranjem mape usb1\_1share dobijemo mapu test koja je privatni korisnikov prostor za spremanje podataka:

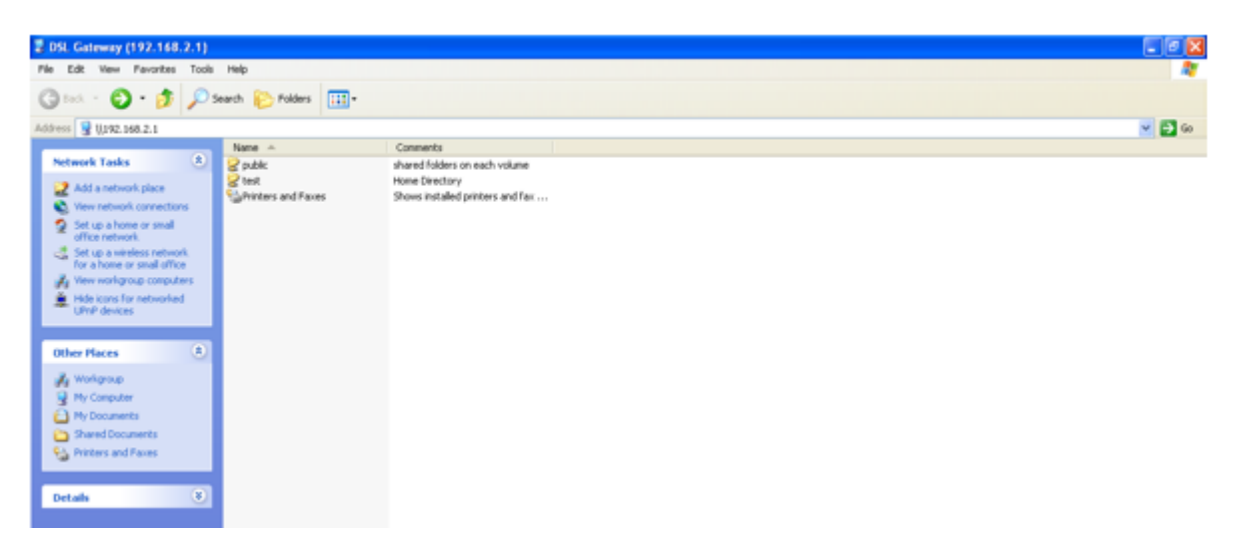